## INSTRUKCJA AKTYWACJI KLUCZA PRZEZ VPN

- 1) Uruchom wybraną przeglądarkę od siebie mogę polecić przeglądarkę Opera. (<u>https://www.opera.com/pl</u>)
- 2) Zainstaluj wybraną przez siebie wtyczkę VPN, zachęcam do skorzystania z wtyczki Hola VPN.

(https://addons.opera.com/pl/extensions/details/hola-better-internet/)

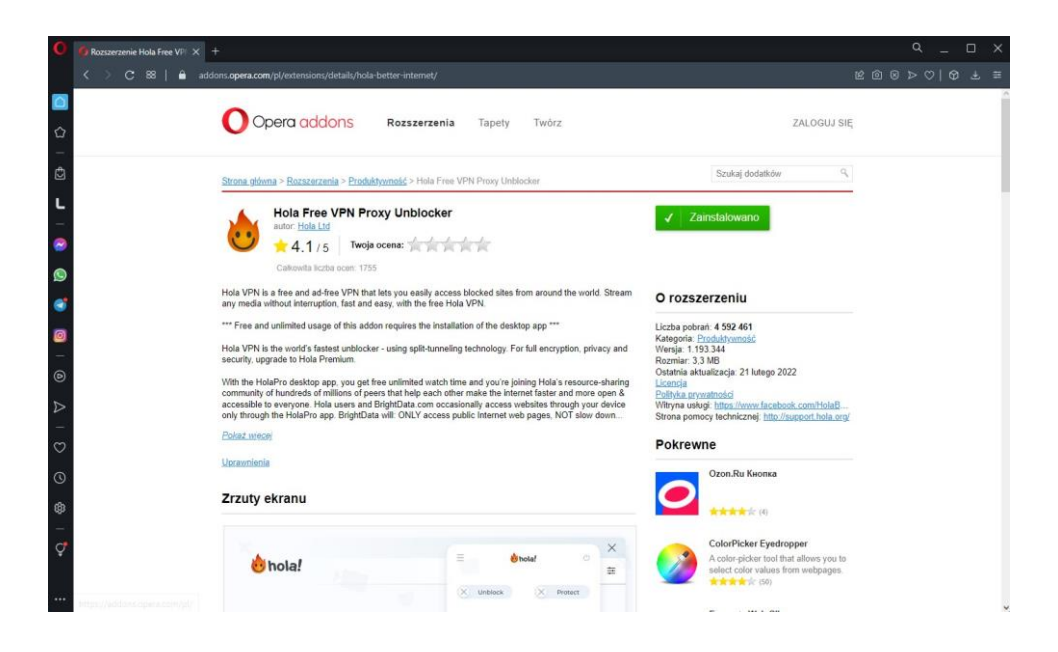

 Następnie należy przejść na stronę <u>https://redeem.microsoft.com</u> i zalogować się na swoje konto microsoft oraz połączyć się z odpowiednim regionem za pomocą VPN'a.

| K @ ⊗ > ♡  <u>-</u> Φ        | ⇒ ≣ |
|------------------------------|-----|
| 😑 👌 hola! Pro 🕚              |     |
| Unblocked a Protect          |     |
| Browsing<br>microsoft.co via |     |
| Is it working?               |     |

4) Po zalogowaniu się na swoje konto microsoft i połączenie się przez VPN wystarczy już tylko przepisać klucz otrzymany po zakupie. Gra zostanie dodana do konta.

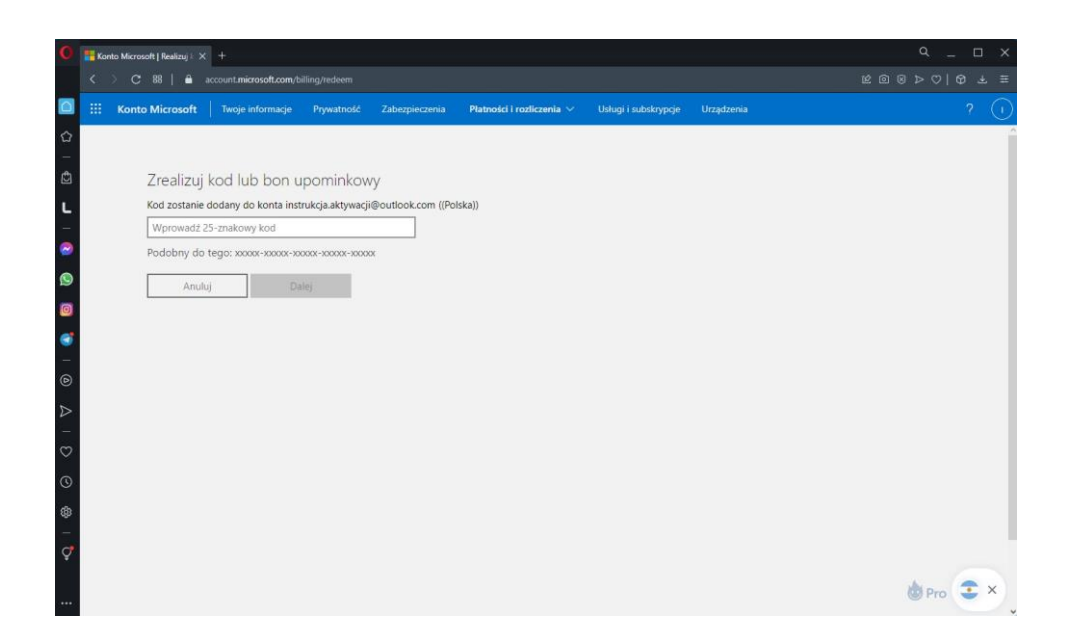

Więcej informacji na kontakt@pfmstore.pl lub w konwersacji allegro.

## **MIŁEJ GRY**

**PFM STORE**